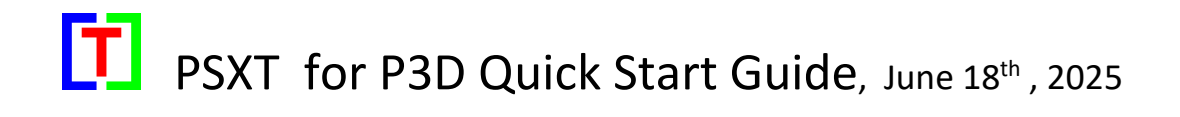

Here are the steps to get PSXT working with P3D v5/6

(In this guide the term PSXT is used generically and may refer to PSXT\_P3D or PSXtraffic\_P3D).

**PRE-CONDITION:** You should have installed AI Aircraft in your Simulator! Otherwise do that first. The AIG package is a good option.

### A. Download PSXT for P3D from My website .

Unzip the downloaded file and run the setup program as **Administrator**. Install it on the same PC where P3D runs. The default install location is **C:\PSXT** 

You may choose a different folder or drive, but **do not install** it in the Community folder or in the Program Files. Also do not rename the installation folder.

### B. Buy a RealTraffic license

Go to the <u>RealTraffic website</u> and buy a 24-day **standard** license for USD **\$9.99** (no automatic renewal). The license will be sent to your email. You **do not need** to download or install the RealTraffic software.

### C. Make sure the required MS Visual C++ Redistributable is installed

You must have the Microsoft Visual C++ Redistributable for Visual Studio 2022, version 17, architecture x64.

You can download the installer (VC\_redist.x64.exe) from Microsoft

### Start Prepar3D version 5 or later

- Set the Airline Traffic density and General aviation traffic density at **0%.**
- Select an aircraft as vehicle (Pedestrians, Avatars, are not allowed).
- Use Live Weather. The QNH in P3D must match with the QNH in RealTraffic.

### Start PSXT using the shortcut on your desktop.

If you see the message "You have no RT license" in the top right corner, but you do have a license, do the following:

- Close PSXT.
- Open the RealTraffic.lic file in your PSXT installation folder.
- Paste your RealTraffic license string into that file and save it.
- Start PSXT again.

# A few important tips for a smooth start

Where to find RealTraffic.lic:

| 🚞 airports           |
|----------------------|
| adocs 📒              |
| 🚞 input              |
| 📒 output             |
| 😼 bz2.dll            |
| LearnDestination.exe |
| 🕏 libcurl.dll        |
| 🐁 libzippp.dll       |
| Log.txt              |
| T PSXT_P3D.exe       |
| RealTraffic.lic      |
| 💘 unins000.dat       |
| 🚽 unins000.exe       |
| 😼 zip.dll            |
| 🕲 zlib1.dll          |

## Install path

PSXT will search for your P3D Install Path first. If found it will show it, if not found you must supply information:

Type a full path to the top-folder of your Simulator in the "Install Path" text box of the PSXTraffic window and press Enter, like:

### D:\Program Files\Lockheed Martin\Prepar3D v5

## Parameters in the PSXT window (GUI)

Use all **default** settings, don't change anything before you have read the manual, pls.

## What to do with empty, no parked static aircraft, airports?

Not all third-party addon airport are already **off-line** learned (populated) by PSXT and RealTraffic. You may have purchased an addon that is unknown to PSXTraffic.

Please zip the folder "**TBLO**" (you can find that in the PSXT installation folder) and mail that to <u>leveld757@gmail.com</u>.